## **Chapter 13**

### Three-Dimensional Traction Force Microscopy of Engineered Epithelial Tissues

# Alexandra S. Piotrowski, Victor D. Varner, Nikolce Gjorevski, and Celeste M. Nelson

#### Abstract

Several biological processes, including cell migration, tissue morphogenesis, and cancer metastasis, are fundamentally physical in nature; each implicitly involves deformations driven by mechanical forces. Traction force microscopy (TFM) was initially developed to quantify the forces exerted by individual isolated cells in two-dimensional (2D) culture. Here, we extend this technique to estimate the traction forces generated by engineered three-dimensional (3D) epithelial tissues embedded within a surrounding extracellular matrix (ECM). This technique provides insight into the physical mechanisms that underlie tissue morphogenesis in 3D.

Key words Micropatterning, Biomechanics, Engineered tissue

#### Abbreviations

| 2D   | Two-dimensional                    |
|------|------------------------------------|
| 3D   | Three-dimensional                  |
| BSA  | Bovine serum albumin               |
| DMEM | Dulbecco's modified Eagle's medium |
| DVC  | Digital volume correlation         |
| ECM  | Extracellular matrix               |
| EMT  | Epithelial-mesenchymal transition  |
| FBS  | Fetal bovine serum                 |
| HBSS | Hanks' balanced salt solution      |
| PBS  | Phosphate-buffered saline          |
| PDMS | Polydimethylsiloxane               |
| TFM  | Traction force microscopy          |

#### 1 Introduction

1.1 History and Importance of Traction Force Microscopy (TFM) Many fundamental biological processes are driven by an interplay between mechanical and biochemical signals, including cell proliferation [1], differentiation [2–4], and epithelial-mesenchymal transition (EMT) [5, 6]. Quantifying the mechanical forces that cells exert, however, and assessing their role in the vast array of molecular signaling networks that regulate cell behavior is a tremendous challenge. This is partially owing to the fact that mechanical loads act across hierarchical length scales. (For example, should we be measuring forces at the level of the cytoskeleton, the level of the organism, or somewhere in between?) In addition, cells are usually ill suited to traditional mechanical tests, as they are small and often mechanically inaccessible, both when embedded in a dense meshwork of ECM and when interconnected with neighboring cells in an intact epithelium.

Still, despite these challenges, significant progress has been made in the study of mechanical forces in biology with the advent of traction force microscopy (TFM). This technique involves cells (or tissues) cultured on or embedded within a flexible substratum that can deform in response to cell-generated tractions. If the mechanical properties of the substratum are well characterized, then the traction forces that generated the observed deformations can be calculated (*see* **Note 1**).

When TFM was first invented, deformations were restricted to two dimensions (2D), since cells were typically cultured on thin films [7–10]. TFM was later expanded to three-dimensional (3D) systems: first, by accounting for 3D deformations of the underlying substratum during 2D cell culture [11], and then later by studying individual cells embedded in 3D gels [12]. Single cells have been estimated to exert forces on the order of 10 nN on their surrounding substrata [11].

1.2 Recent We were among the first to fully extend 3D TFM into a multicellular context. Engineered mammary epithelial tissues can be embedded within 3D collagen gels [13] containing fluorescently labeled polystyrene microspheres, which are used to track the deformations of the gel during culture and thereby estimate the traction stresses exerted by the developing tissues [14]. Here we present a detailed protocol for these experiments, which can be readily extended to other types of cells, gels, and tissues.

#### 2 Materials

- 2.1 PDMS Stamps
- 1. Polydimethylsiloxane (PDMS) (Sylgard 184, Ellsworth Adhesives).
- 2. PDMS curing agent (Sylgard 184, Ellsworth Adhesives).

|                                                   | 3. Lithographically patterned silicon master.                                                                                                    |  |  |  |
|---------------------------------------------------|----------------------------------------------------------------------------------------------------|--|--|--|
|                                                   | 4. Plastic weigh boat.                                                                                                    |  |  |  |
|                                                   | 5. 100 mm Petri dishes (Fisher Scientific).                                                                                                    |  |  |  |
|                                                   | 6. 70 % (v:v) Ethanol.                                                                                                    |  |  |  |
|                                                   | 7. Razor blade.                                                                                                    |  |  |  |
| 2.2 Micropatterning                               | Prepare collagen mixture on ice. Keep reagents at 4 °C.                                                                                                    |  |  |  |
| Materials                                         | 1. $10 \times$ Hanks' balanced salt solution (HBSS).                                                                                                    |  |  |  |
|                                                   | <ol> <li>Cell culture media: 1:1 Dulbecco's modified Eagle's medium:<br/>Ham's F12 Nutrient Mixture (DMEM/F12 (1:1), Hyclone)<br/>supplemented with 2 % fetal bovine serum (FBS), 5 μg/mL<br/>insulin, and 50 μg/mL gentamicin.</li> </ol> |  |  |  |
|                                                   | 3. Phosphate-buffered saline (PBS).                                                                                                    |  |  |  |
|                                                   | 4. 0.1 N NaOH.                                                                                                    |  |  |  |
|                                                   | 5. Bovine type I collagen (non-pepsinized; Koken, Tokyo, Japan).                                                                                                    |  |  |  |
|                                                   | 6. 1 μm diameter fluorescent polystyrene beads (Invitrogen).                                                                                                    |  |  |  |
|                                                   | 7. 1 % (m:v) bovine serum albumin (BSA) in PBS. Store at 4 °C.                                                                                                    |  |  |  |
|                                                   | 8. Curved stainless steel tweezers (#7 Dumont).                                                                                                    |  |  |  |
|                                                   | 9. 35 mm tissue culture dishes (Fisher Scientific).                                                                                                    |  |  |  |
|                                                   | 10. 15 mL conical tube (Fisher Scientific).                                                                                                    |  |  |  |
|                                                   | 11. 1.5 mL Eppendorf Safe-Lock Tube (Eppendorf).                                                                                                    |  |  |  |
|                                                   | 12. Circular #1 glass coverslips, 15 mm in diameter (Bellco Glass Inc.).                                                                                                    |  |  |  |
|                                                   | 13. Vybrant DiI (or DiO) cell-labeling solution (Invitrogen).                                                                                                    |  |  |  |
|                                                   | 14. 0.05 % 1× Trypsin–EDTA (Invitrogen).                                                                                                    |  |  |  |
|                                                   | 15. 70 % (v:v) Ethanol.                                                                                                    |  |  |  |
|                                                   | 16. Ice.                                                                                                    |  |  |  |
| 2.3 Confocal<br>Fluorescence                      | 1. CCD camera attached to an inverted spinning disk confocal microscope.                                                                                                    |  |  |  |
| Microscopy                                        | 2. 0.05 % (v:v) Triton X-100 in PBS.                                                                                                    |  |  |  |
| 2.4 Tracking Bead<br>Displacements                | 1. Imaris, Version 7.6.3 (Bitplane).                                                                                                    |  |  |  |
| 2.5 Calculating<br>Average Displacement<br>Fields | 1. MATLAB (The Mathworks).                                                                                                    |  |  |  |
| 2.6 Reconstructing<br>Tissue Geometry             | 1. Inventor Professional (AutoDesk, Inc.).                                                                                                    |  |  |  |
| 2.7 Computing<br>Traction Forces                  | 1. COMSOL Multiphysics, Version 4.2a (COMSOL AB).                                                                                                    |  |  |  |

#### 3 Methods

Here, we describe a 3D engineered tissue model used to quantify the traction forces exerted by tissues on their surrounding ECM (Fig. 1). Collagen matrices containing fluorescent beads with multiple tube-shaped cavities of defined geometry are created using a microlithography-based technique. The cavities are then seeded with epithelial cells labeled with fluorescent vital dye (DiI). The tissues and surrounding fluorescent beads are then imaged in 3D using confocal fluorescence microscopy both before and after treatment with Triton X-100. Bead displacements are tracked in 3D, and the resultant traction stresses are calculated using computational modeling.

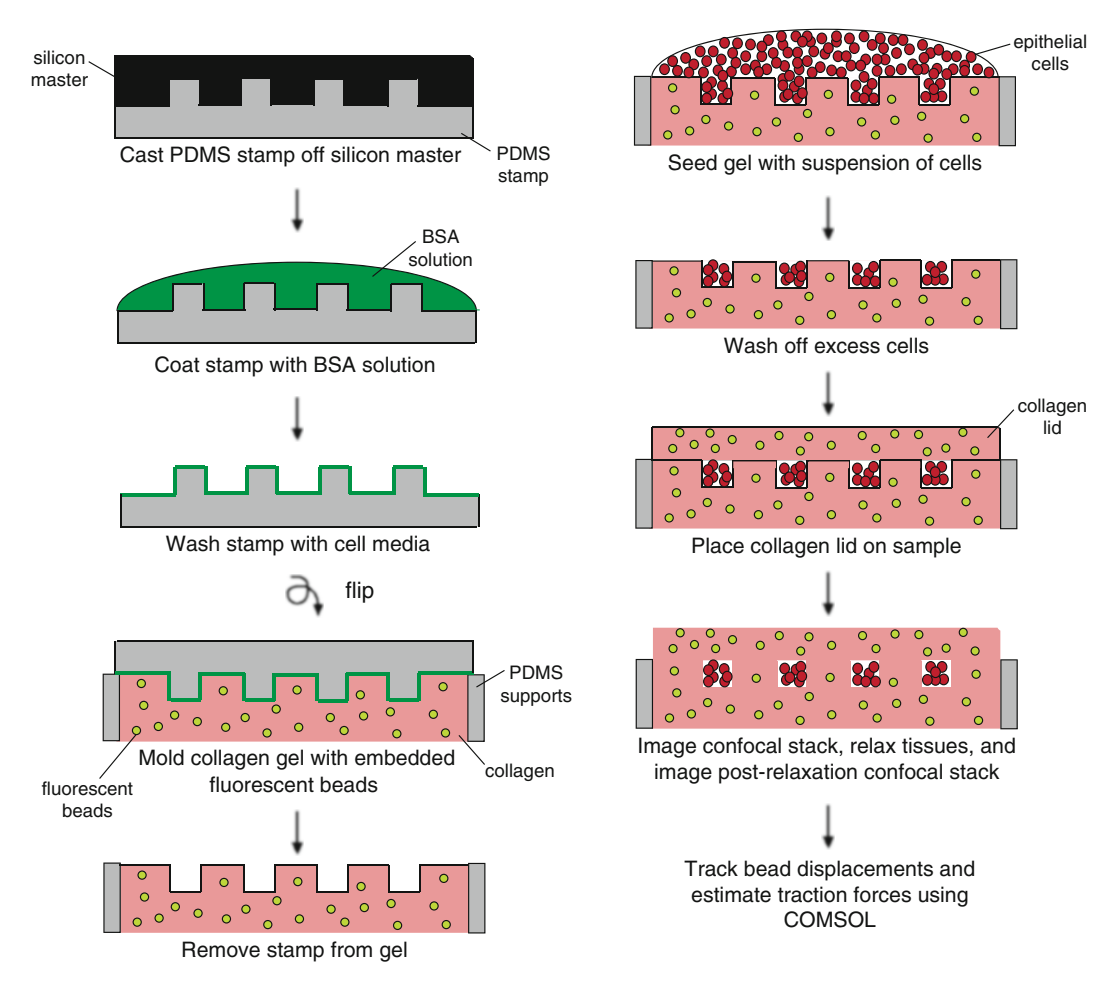

Fig. 1 Schematic of procedure for preparing samples

#### 3.1 Preparation of PDMS Stamps for 3D Micropatterning

- 1. Mix the PDMS prepolymer and curing agent at a 10:1 (w:w) ratio. Aim for a total weight of approximately 60 g. Remove the entrapped air bubbles by degassing in a vacuum chamber (~15 min). Pour the bubble-free mixture onto a lithographically patterned silicon master in a large weigh boat. Cure the PDMS in an oven at 60 °C for at least 2 h.
- 2. Once the PDMS is cured, remove the rims from the weigh boat and carefully peel the PDMS from the silicon wafer, removing any PDMS on the bottom of the master. Using a clean razor blade, remove any excess PDMS from around the imprinted features, leaving the remaining PDMS in a circular shape.
- 3. Using a clean razor blade, cut the polymerized PDMS into stamps (~5 mm cubes), making one stamp for each sample. Place the stamps feature side up in a 100 mm Petri dish.
- 4. Create supports for the PDMS stamps by spreading 2–3 g of PDMS on a 100 mm Petri dish using a spin coater (*see* Note 2). Cure the PDMS as described above. Using a razor blade, cut out two (~5 mm square) supports per PDMS stamp and place the supports in the Petri dish containing the PDMS stamps.
- 5. In a biosafety cabinet (cell culture hood), sterilize stamps and supports by washing briefly with 70 % ethanol and aspirating the excess liquid. Allow residual ethanol to evaporate completely ( $\sim 2 \text{ min}$ ).
- 1. In a biosafety cabinet, coat four PDMS stamps with approximately 200 μL of 1 % BSA in PBS (*see* **Note 3**). Leave the BSA-coated stamps at 4 °C for a minimum of 4 h to eliminate air bubbles.
- 2. Aspirate BSA from the four PDMS stamps.
- 3. Add cell culture media to the stamp surfaces, aspirate, and repeat (200  $\mu$ L per four stamps per wash should be sufficient).
- 4. Using curved stainless steel tweezers, place the PDMS supports in the 35 mm tissue culture dishes (two supports per stamp, separated by a distance slightly less than the length of the stamp).
- 5. Wash four circular glass cover slips (15 mm in diameter, #1) with 70 % ethanol and aspirate the excess liquid. Place these in a 100 mm Petri dish.
- 6. In a chilled 1.5 mL Eppendorf tube, prepare a neutralized solution of collagen. Add 50  $\mu$ L 10 $\times$  HBSS, 30  $\mu$ L 0.1 N NaOH, 30  $\mu$ L cell culture media, and 400  $\mu$ L of stock collagen for a final concentration of 4 mg/mL (*see* Note 4). Mix slowly by pipetting up and down; try not to introduce bubbles. If bubbles are introduced, centrifuge the mixture. If fluorescent beads are to be used for TFM, add them to the collagen mixture at this time at a high concentration (~4  $\times$  10<sup>8</sup> beads/mL).
- 7. Distribute 200  $\mu$ L of the collagen mixture evenly on the surfaces of the PDMS stamps (approximately 50  $\mu$ L per stamp).

3.2 Micropatterning of 3D Epithelial Tissues

- 8. Using the curved tweezers, flip the stamps upside down onto the supports in the tissue culture dishes and place the dishes into the incubator at 37 °C for approximately 30 min. Add 50  $\mu$ L of the collagen mixture onto each of the circular cover slips (these will be the collagen caps that are placed on top of the patterned tissues) and place these into the incubator at 37 °C for approximately 30 min.
- 9. Aspirate the media from a 100 mm tissue culture dish that is 40 % confluent with epithelial cells. Add 10  $\mu$ L Vybrant DiI (or DiO) (Invitrogen) in 2 mL of fresh culture media to the tissue culture dish and incubate at 37 °C for 15 min.
- After the incubation, aspirate the media containing DiI or DiO, wash the cells once with PBS, and trypsinize the cells using 2 mL of trypsin.
- 11. Add 8 mL of cell culture media to the trypsinized cells, place in a 15 mL conical tube, and centrifuge at 800 rpm for 5 min.
- 12. After the centrifugation step, aspirate the supernatant and resuspend the cells in 250–400  $\mu$ L of cell culture media for a final cell concentration of ~10<sup>6</sup>–10<sup>7</sup> cells/mL (*see* Note 5).
- 13. Remove the tissue culture dishes containing the PDMS stamps and collagen from the incubator and lift the PDMS stamps off of the collagen using the curved tweezers (*see* **Note 6**); the stamps can now be discarded.
- 14. Add 30  $\mu$ L of cell suspension onto each collagen gel. While observing under a microscope, shake the dishes so that the cells settle into the patterned collagen (*see* **Note** 7).
- 15. After ~5 min (or whenever the cells have settled into the wells of the pattern), wash the stamps with 430  $\mu$ L of cell culture media by tilting the tissue culture dish on its side and allowing the media to pour over the stamp (*see* **Note 8**). Aspirate the wash from the tissue culture dish and repeat.
- 16. Place the collagen containing the cells in the incubator at 37 °C for 15 min. Then, place the glass cover slips with collagen caps on top of the cell-containing gels so that the cells are completely embedded in collagen (Fig. 2). Place the dishes in the incubator at 37 °C again for 15 min.
- 17. Add cell culture media slowly (~2.5 mL) on top of the glass cover slip until the cell-containing gels are covered in media, and place the dishes in the incubator at 37 °C.
- 1. Monitor the positions of the fluorescent beads by collecting confocal stacks of the tissues: 120 images (spaced 1 µm apart).
  - 2. Relax the tissues by adding 0.05 % Triton X-100 in PBS overnight.
  - 3. Capture a second stack of post-relaxation images (120 images, 1 μm apart) of fluorescent beads the next day (*see* **Note 9**).

3.3 Confocal Time-Lapse Imaging of Fluorescent Bead Displacements and Tissue Morphogenesis

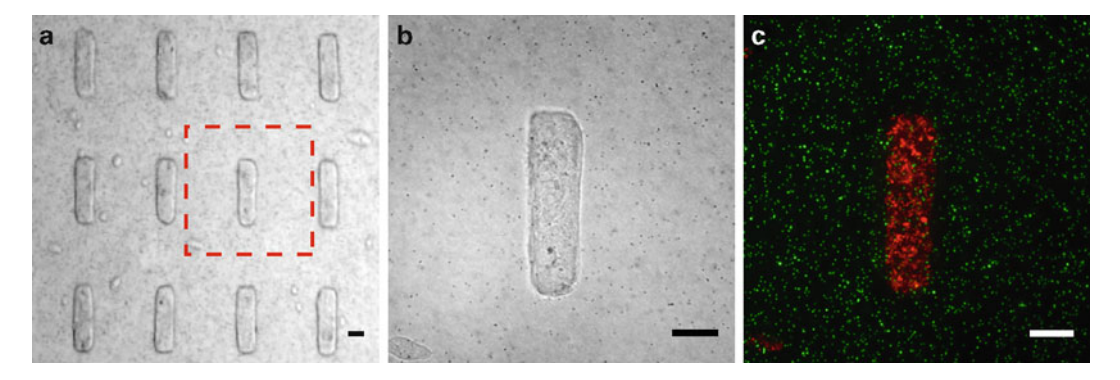

**Fig. 2** (a) Bright-field image of micropatterned epithelial tissues. (b) Higher magnification view of micropatterned tissue presented in (a). (c) Confocal fluorescence image (maximum z intensity) of tissue shown in (b); 1  $\mu$ m diameter fluorescent microspheres (*green*), Dil-labeled cells (*red*). *Scale bars* = 50  $\mu$ m

|                                  | 4. To acco<br>cent be<br>collage                  | eads, monitor the n gels ( <i>see</i> <b>Note 10</b>                                                                                                    | al noise in the mot<br>positions of the<br>). | beads in cell-free         |  |  |  |
|----------------------------------|---------------------------------------------------|----------------------------------------------------------------------------------------------------|-----------------------------------------------|----------------------------|--|--|--|
| 3.4 Tracking Be<br>Displacements | ad 1. For eac.<br>There s<br>Triton               | 1. For each tissue, import 3D image stacks into Imaris ( <i>see</i> <b>Note 11</b> ). There should be two time points—before and after treatment with Triton X-100.                         |                                               |                            |  |  |  |
|                                  | 2. Correct                                        | for rigid body drif                                                                                                    | t between image s                             | stacks.                    |  |  |  |
|                                  | (a) Sel                                           | ect Edit $\rightarrow$ Propert                                                                                                    | ies, and input vox                            | el dimensions.             |  |  |  |
|                                  | (b) In bea                                        | <ul><li>(b) In Surpass view, use Spots filtering to select a region of beads far away from the tissue.</li><li>(c) Track these spots using the Autoregressive Motion routine.</li></ul>     |                                               |                            |  |  |  |
|                                  | (c) Tra                                           |                                                                                                    |                                               |                            |  |  |  |
|                                  | (d) Hi<br>"C<br>(i.e                              | <ul><li>(d) Highlight all tracks in the "Edit Track" window and select<br/>"Correct Drift." This should be largely rigid body motion<br/>(i.e., only translations and rotations).</li></ul> |                                               |                            |  |  |  |
|                                  | (e) In<br>sho                                     | Surpass view, the<br>uld appear.                                                                                                    | newly drift-corre                             | ected image stack          |  |  |  |
|                                  | 3. Quanti<br>using t<br>routine                   | 3. Quantify 3D bead displacements in the entire imaging volume using the Spots filter and the Autoregressive Motion tracking routine (Fig. 3) ( <i>see</i> <b>Note 12</b> ).                |                                               |                            |  |  |  |
|                                  | 4. Export<br>ing qua                              | 4. Export the tracked displacements as a spreadsheet. The follow-<br>ing quantities will be used for further analysis:                                                                      |                                               |                            |  |  |  |
| Track Tr<br>Position<br>Start X  | ack Track<br>Position Position<br>Start Y Start Z | Track<br>Displacement<br>X                                                                                                    | Track<br>Displacement<br>Y                    | Track<br>Displacement<br>Z |  |  |  |

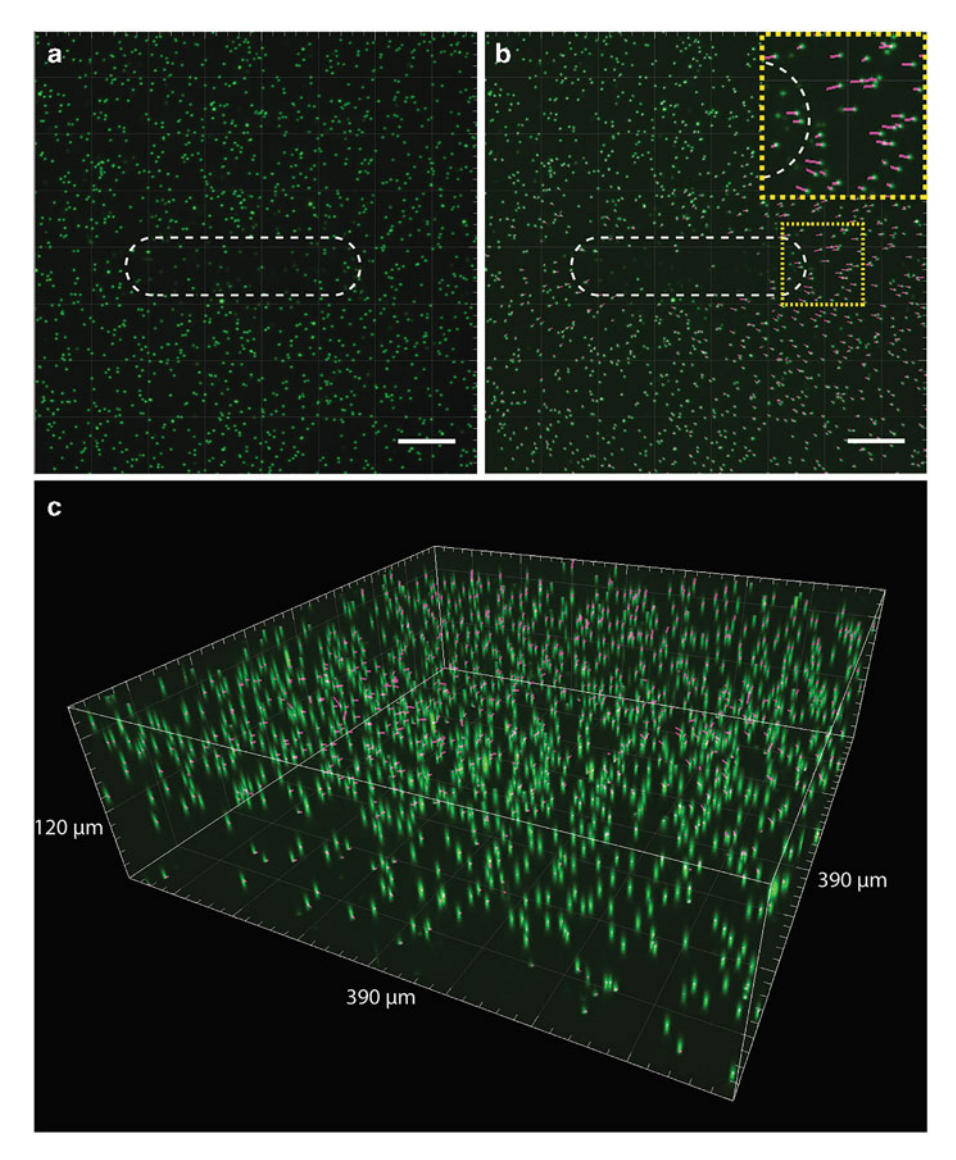

**Fig. 3** (a) Maximum z intensity image of confocal stack showing fluorescent microspheres before treatment with Triton X-100; the epithelial tissue outline is indicated with a *white dashed line*. (b) Maximum z intensity image of confocal stack showing fluorescent microspheres after treatment with Triton X-100; bead displacements are shown in *purple*, and the tissue outline is indicated with a *white dashed line*. The *inset* shows a higher magnification view of the *boxed region*. (c) 3D reconstruction of bead trajectories shown in (b) with indicated dimensions. *Scale bars* = 50  $\mu$ m

3.5 Computing Average Displacement Field (Using Data from Multiple Tissues)

1. Use the *griddata* subroutine in MATLAB to interpolate the exported displacement data across a 3D grid spanning the entire imaging volume. Use Track Position Start X, Y, Z to define a point cloud, and then interpolate each component of the displacement field (e.g., Track Displacement X) separately. These data are often fairly noisy (Fig. 4a).

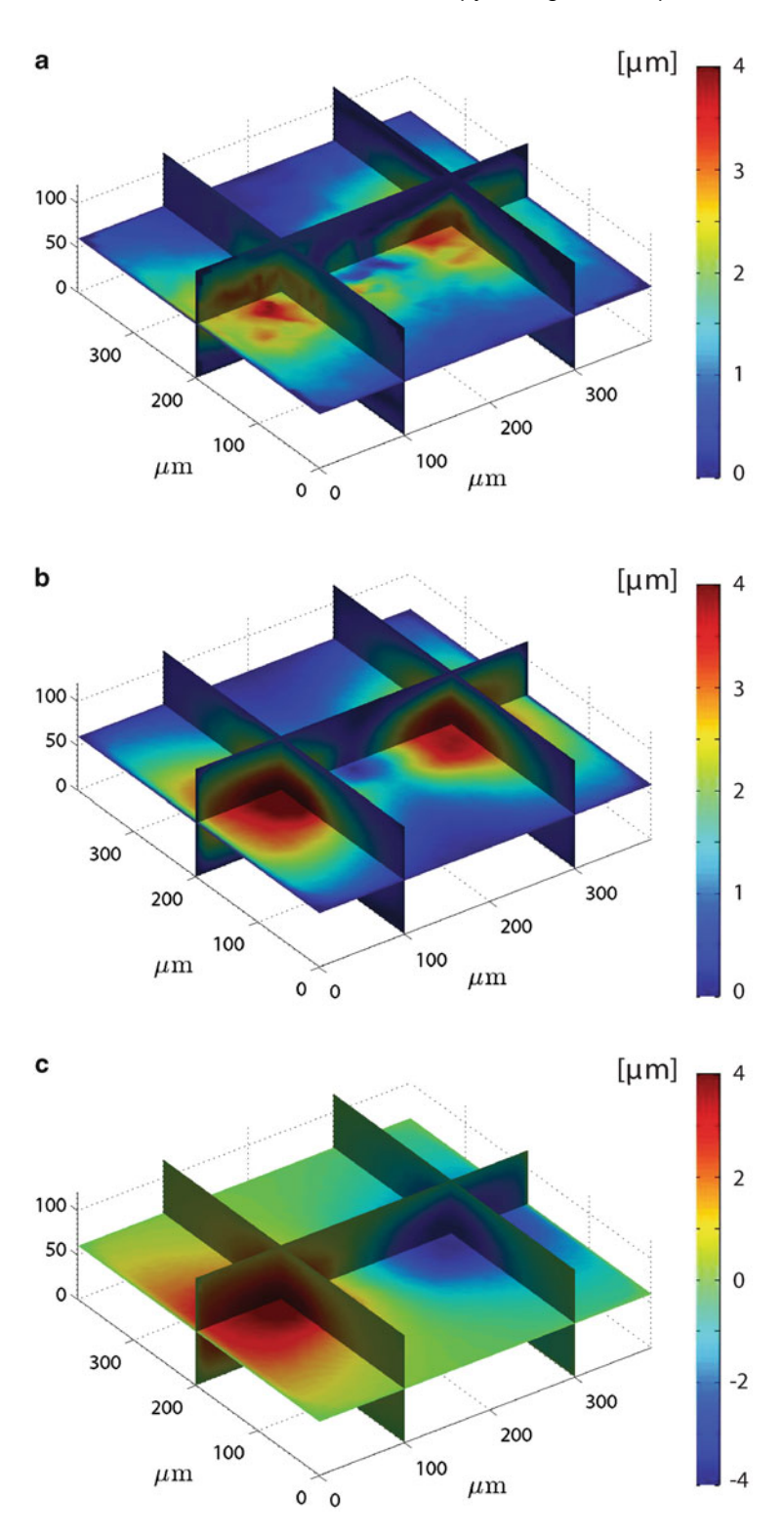

Fig. 4 (a) Plot of the interpolated total displacement field for a single tissue. (b) Plot of the interpolated total displacement field averaged over 20 tissues. (c) Plot of the averaged x component of the displacement field

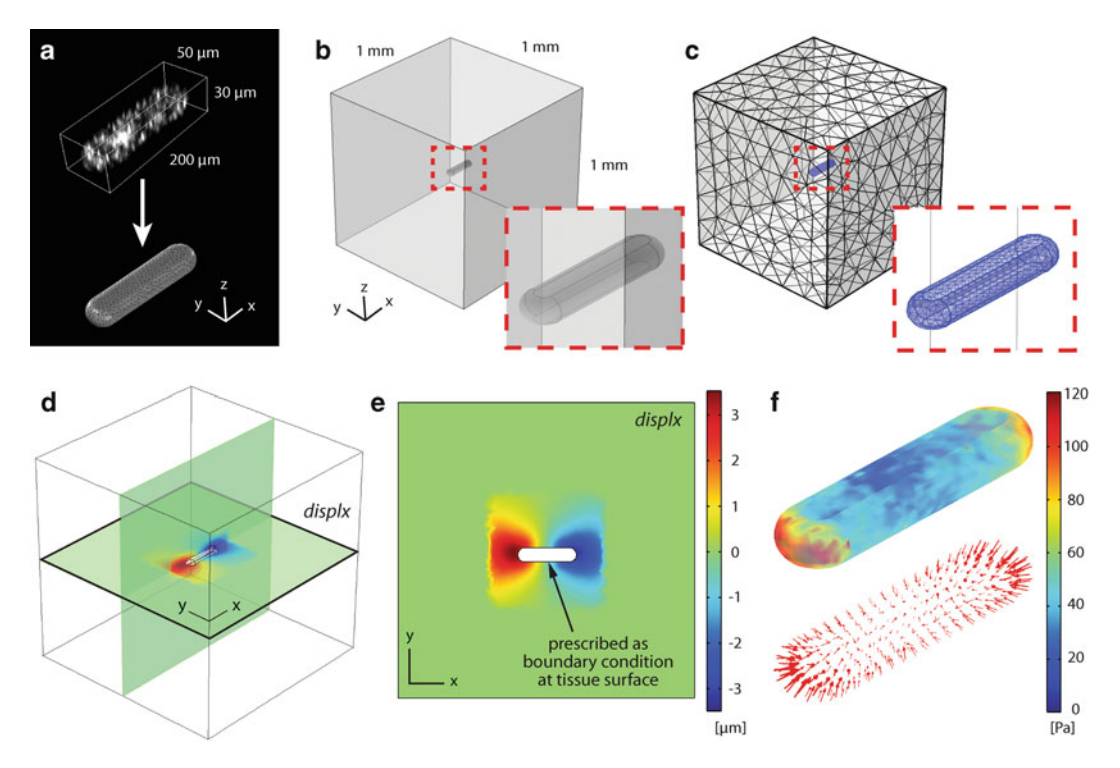

**Fig. 5** (a) Tissue geometry was reconstructed in AutoDesk Inventor from measurements of fluorescently labeled tissues in Imaris. Adapted from [14]. (b) Model geometry used to compute traction forces in COMSOL Multiphysics. (c) Finite element mesh. (d, e) Imported displacement field prescribed as boundary condition along the surface of imported tissue geometry. Here, the x component of the displacement field "displx" is shown. (Compare to Fig. 4c.) (f) Model-computed traction stresses

- 2. To increase the signal-to-noise ratio, each component of the displacement field can be averaged across multiple tissues (Fig. 4b, c), but only if the displacement data from multiple tissues are properly aligned using the fluorescently labeled tissue geometry. Especially for small displacements, subtle alignment errors can produce significant artifacts in the averaged displacement field.
- 3. Ensure that the data for each component of the displacement field is organized in a format compatible with the finite element package used to compute the resultant traction forces.
- 1. Using Imaris, measure average morphological parameters (e.g., tissue length, height) for several fluorescently labeled tissues (Fig. 5a).
- 2. Use the measured parameters to draw a 3D surface in Auto-Desk Inventor Professional. Save the reconstructed geometry as an Inventor .ipt file (Fig. 5a).

3.6 Reconstructing and Exporting Tissue Geometry

#### 3.7 Calculating Traction Forces

- 1. Construct a 3D finite element model to compute the traction forces exerted by the engineered tissues. Although other commercial software packages can be used, the following protocol employs COMSOL Multiphysics Version 4.2a (*see* Note 13).
  - (a) Open COMSOL Multiphysics and create a New (File  $\rightarrow$  New...) model file.
  - (b) Select "3D" for Space Dimension, "Solid Mechanics (solid)" for Add Physics, and "Stationary" for "Select Study Type" (*see* Note 14). Click the "Finish" icon.
- 2. Create model geometry.
  - (a) Click "Geometry 1" and specify the appropriate units for length.
  - (b) Right-click "Geometry 1" in the Model Builder window, and click "Import." Under the "Geometry import:" pulldown menu, select "3D CAD file," then click "Browse..." to locate the Inventor .ipt file containing the exported tissue geometry, and click "Import" (*see* Note 15). Ensure that "Solids" and "Surfaces" are checked under "Objects to import" and that "Form solids" is selected under the "Import options" pull-down menu. (If the length units specified in the CAD file are correct, ensure that "From the CAD document" is selected from the "Length unit" pulldown menu.)
  - (c) Right-click "Geometry 1" in the Model Builder window, and click "Block." Under the "Size and Shape" menu, select values for "Width," "Depth," and "Height" that are significantly larger than those of the imported tissue geometry. This block will represent the surrounding collagen gel. (The appropriate size will depend on how far the displacement field propagates into the gel. The displacements should all decay to zero before the outer boundary of the block. Here, we specified a cube with sides of 1 mm.) Click the "Build Selected" icon.
  - (d) Right-click "Geometry 1" in the Model Builder window, and under the "Transforms" menu, click "Move." Under "Input objects:," click on the imported tissue geometry and click the "+" icon. Select "imp1" (i.e., the imported tissue geometry) and specify values for "x," "y," and "z" that move the tissue to a location within the surrounding gel that will coincide with the position of the tissue in the measured displacement field exported from Imaris. (The two must be aligned to ensure that the correct experimental displacements are interpolated along the model tissue surface.)

- (e) Right-click "Geometry 1" in the Model Builder window, and under the "Boolean Operations" menu, click "Difference." Under "Objects to add," click on the block and click the "+" icon. Under "Objects to subtract," click on the imported tissue geometry and click the "+" icon.
- (f) Right-click "Geometry 1" in the Model Builder window, and click "Build All." This final geometry (Fig. 5b) represents the geometry of collagen gel surrounding the tissue.
- 3. Import the (averaged) experimental displacements.
  - (a) Right-click "Global Definitions" in the Model Builder window, and under the "Function" menu, select "Interpolation."
  - (b) Under "Data Source," select "File" and click "Browse..." to locate the data file containing the x component of the averaged gel displacements. (Ensure that the units of the grid points specified in the imported displacements file match the units in the model.)
  - (c) Select the appropriate data format and assign the function a name. (Here we use "displx".) Check the box for "Use space coordinates as arguments." Under the Extrapolation pull-down menu, select "Specific value" and input "0" for "Value outside range."
  - (d) Repeat and create separate interpolation functions for the y and z components of the averaged gel displacements. (Here we name these functions "disply" and "displz," respectively.)
  - (e) Right-click "Definitions" under "Model 1" in the Model Builder window, and select "Variables." Select "Boundary" from the "Geometric entity level" pull-down menu. Ensure that "Manual" has been selected from the "Selection" menu.
  - (f) Select the surfaces bounding the imported tissue geometry and define the following variable:

*tract* sqrt(solid.Tax<sup>2</sup> + solid.Tay<sup>2</sup> + solid.Taz<sup>2</sup>)

- 4. Define mechanical properties and boundary conditions
  - (a) Expand "Solid Mechanics (*solid*)" in the Model Builder window, and click "Linear Elastic Material Model 1."
  - (b) Ensure that the entire model geometry is selected. Under the "Linear Elastic Model" menu, select "Isotropic" and specify the Young's modulus and Poisson's ratio as follows (*see* Note 16):

| Ε | Young's modulus | User defined | 750 Pa |
|---|-----------------|--------------|--------|
| ν | Poisson's ratio | User defined | 0.2    |

(c) Right-click "Solid Mechanics (*solid*)" and select "Prescribed Displacement." Under "Boundary Selection," ensure that "Manual" is selected, and select the surfaces bounding the tissue by clicking on them individually and selecting "+" (Fig. 5d, e).

• Check the box next to "Prescribed in x direction" and input the following (*see* **Note 17**):

$$u_0 - \text{displx} * 10^{(-6)}$$

- Repeat for displacements in the y and z directions, using "disply" and "displz," respectively.
- (d) Right-click "Solid Mechanics (*solid*)" and select "Fixed Constraint." Under "Boundary Selection," ensure that "Manual" is selected, and select each of the outer surfaces of the box representing the collagen gel.
- 5. Create model mesh.
  - (a) Right-click "Mesh 1" in the Model Builder window. Select "Free Triangular" under "More Operations."
  - (b) Under "Geometric entity level," ensure that "Boundary" is selected from the pull-down menu and that "Manual" is selected from the "Selection" menu.
  - (c) Select the surfaces bounding the imported tissue geometry.
  - (d) Right-click "Free Triangular 1" and select "Size." Under the "Predefined" list for "Element Size," select "Fine."
  - (e) Right-click "Mesh 1," and select "Free Tetrahedral." Ensure that "Remaining" is selected as the "Geometric entity level."
  - (f) Right-click "Free Tetrahedral 1" and select "Size." Under the "Predefined" list for "Element Size," select "Coarser."
  - (g) Right-click "Mesh 1" and select "Build All" (Fig. 5c).
- 6. Solve model and plot results.
  - (a) Right-click "Study 1" in the Model Builder window and select "Compute." Once the solution converges, results can be plotted in the "Results" tab. (Ensure that the scale factor for deformations in all plots is set to 1.)
  - (b) To plot traction stresses, right-click "Results" and create a "3D Plot Group." Right-click the "3D Plot Group" and select "Surface." Under "Expression," type "tract" (defined above) and click Plot (Fig. 5f).

(c) Ensure that model displacements reasonably reproduce those observed experimentally. If they do not, a more accurate description of the mechanical properties of the surrounding gel may be needed. Alternatively, nonlinear effects due to large deformations may likewise need to be included in the analysis.

#### 4 Notes

- 1. It is important to note that forces are not measured directly here. Instead, they are calculated from the observed deformations of flexible substrata. The accuracy of the computed forces is thus highly dependent on the measured mechanical properties of these flexible materials, which are (typically) only characterized for a specific set of loading conditions. Moreover, simplifying assumptions such as material linearity, isotropy, and homogeneity are often assumed. These assumptions are often made for convenience and only approximate the actual behavior of real materials. The traction forces computed using TFM are thus only estimates.
- 2. The thickness of the supports will determine how close the epithelial tissues are to the bottom of the tissue culture dish.
- 3. In a biosafety cabinet, place four dots of BSA in the four corners of each stamp and one in the center, and then spread with a pipet tip so that BSA covers the entire stamp.
- 4. When using a new bottle of collagen (5 mg/mL), check the pH of the final mixture. The pH should be 8–8.5; adjust the volume of NaOH accordingly.
- 5. Err on the side of less media; a more concentrated cell suspension will promote faster and more homogeneous settling of the cells into the collagen cavities.
- 6. Gently lift the PDMS stamps off the collagen as vertically as possible so as not to disturb the pattern.
- 7. To improve settling of the cells into patterned wells, place the tissue culture dishes next to a bench top centrifuge set to 700 rpm. The vibrations from the centrifuge shake the cells into the collagen cavities.
- 8. It may be easier to wet the bottom support first so that the wash flows straight down.
- 9. The elastic recoil happens quickly after adding the detergent (as soon as the detergent diffuses in and lyses the cells). Full relaxation/viscous flow is complete after treating with detergent overnight.
- 10. This accounts for noise owing to bead movement (which is negligible in these dense gels) as well as for inaccuracies in the

Imaris tracking algorithm. In a single sample, signal-to-noise was typically 5:1, but averaging data from multiple samples attenuated the ratio to ~20:1.

- Other (free) tracking applications are available. Their implementation, however, requires that the user is proficient with different programming languages (e.g., MATLAB). Examples include Crocker and Grier's 3D particle tracking algorithm [15], and Franck and colleagues' digital volume correlation (DVC) [16].
- 12. Filters (using quantities such as track length) can be used to screen errant tracks.
- 13. Although the steps outlined in this protocol are specific to COMSOL Multiphysics Version 4.2a, a similar workflow can be developed in both older and newer versions of the software.
- 14. In selecting a "Stationary" study type, we thereby neglect inertial effects, which are typically negligible in problems such as cell migration and tissue morphogenesis.
- 15. Several other CAD formats are compatible with COMSOL. If one would prefer not to use Inventor, consult the COMSOL Mulitphysics User's Guide for a list of these alternatives [17].
- 16. As only a first approximation, we assume linear elastic material properties for the surrounding collagen gel [14].
- 17. In our analysis, displacements were interpolated in micrometers and therefore converted into meters. The negative sign is owing to the fact that displacements were tracked from before to after treatment with Triton X-100—that is, from the deformed to the undeformed configuration of the gel, which here must be reversed.

#### Acknowledgements

We thank Lynn Loo for cleanroom access. This work was supported in part by grants from the NIH (GM083997 and HL110335), the David and Lucile Packard Foundation, the Alfred P. Sloan Foundation, and the Camille and Henry Dreyfus Foundation. C.M.N. holds a Career Award at the Scientific Interface from the Burroughs Wellcome Fund. N.G. was supported in part by a Wallace Memorial Honorific Fellowship.

#### References

- Nelson CM, Jean RP, Tan JL, Liu WF, Sniadecki NJ, Spector AA, Chen CS (2005) Emergent patterns of growth controlled by multicellular form and mechanics. Proc Natl Acad Sci U S A 102(33):11594–11599
- 2. McBeath R, Pirone DM, Nelson CM, Bhadriraju K, Chen CS (2004) Cell shape, cytoskeletal tension, and rhoa regulate stem cell lineage commitment. Dev Cell 6 (4):483–495

- Engler AJ, Sen S, Sweeney HL, Discher DE (2006) Matrix elasticity directs stem cell lineage specification. Cell 126(4):677–689
- Lui C, Lee K, Nelson CM (2012) Matrix compliance and rhoa direct the differentiation of mammary progenitor cells. Biomech Model Mechanobiol 11(8):1241–1249
- Gomez EW, Chen QK, Gjorevski N, Nelson CM (2010) Tissue geometry patterns epithelial-mesenchymal transition via intercellular mechanotransduction. J Cell Biochem 110(1):44–51
- Lee K, Chen QK, Lui C, Cichon MA, Radisky DC, Nelson CM (2012) Matrix compliance regulates rac1b localization, nadph oxidase assembly, and epithelial-mesenchymal transition. Mol Biol Cell 23(20):4097–4108
- 7. Harris AK, Wild P, Stopak D (1980) Silicone rubber substrata: a new wrinkle in the study of cell locomotion. Science 208(4440):177–179
- Lee J, Leonard M, Oliver T, Ishihara A, Jacobson K (1994) Traction forces generated by locomoting keratocytes. J Cell Biol 127(6 Pt 2):1957–1964
- 9. Dembo M, Oliver T, Ishihara A, Jacobson K (1996) Imaging the traction stresses exerted by locomoting cells with the elastic substratum method. Biophys J 70(4):2008–2022
- Dembo M, Wang YL (1999) Stresses at the cell-to-substrate interface during locomotion of fibroblasts. Biophys J 76(4):2307–2316

- Maskarinec SA, Franck C, Tirrell DA, Ravichandran G (2009) Quantifying cellular traction forces in three dimensions. Proc Natl Acad Sci U S A 106(52):22108–22113
- 12. Legant WR, Miller JS, Blakely BL, Cohen DM, Genin GM, Chen CS (2010) Measurement of mechanical tractions exerted by cells in threedimensional matrices. Nat Methods 7 (12):969–971
- 13. Nelson CM, Inman JL, Bissell MJ (2008) Three-dimensional lithographically defined organotypic tissue arrays for quantitative analysis of morphogenesis and neoplastic progression. Nat Protocols 3(4):674–678
- 14. Gjorevski N, Nelson CM (2012) Mapping of mechanical strains and stresses around quiescent engineered three-dimensional epithelial tissues. Biophys J 103(1):152–162
- Crocker JC, Grier DG (1996) Methods of digital video microscopy for colloidal studies. J Colloid Interface Sci 179(1):298–310
- 16. Franck C, Hong S, Maskarinec SA, Tirrell DA, Ravichandran G (2007) Three-dimensional full-field measurements of large deformations in soft materials using confocal microscopy and digital volume correlation. Exp Mech 47 (3):427–438
- 17. Comsol multiphysics user's guide (2011). Comsol 4.2a. COMSOL AB, Burlington, MA.